# Manual básico de Google Classroom para estudiantes

|  | Cas | Universidad<br>Autónoma<br>Metropolitana<br>a abierta al tiempo Azcapotzalco |
|--|-----|------------------------------------------------------------------------------|

# Introducción

El presente manual básico está diseñado para ayudar a las y los estudiantes a conocer como entrar a la plataforma educativa **Google Classroom**, la cual, es una excelente alternativa virtual para la educación.

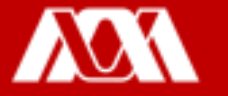

Para ingresar a la plataforma educativa **Google Classroom**, deberás contar con tu correo institucional y tu contraseña.

Paso 1. Ingresa tu correo institucional y tu contraseña, da clic en siguiente.

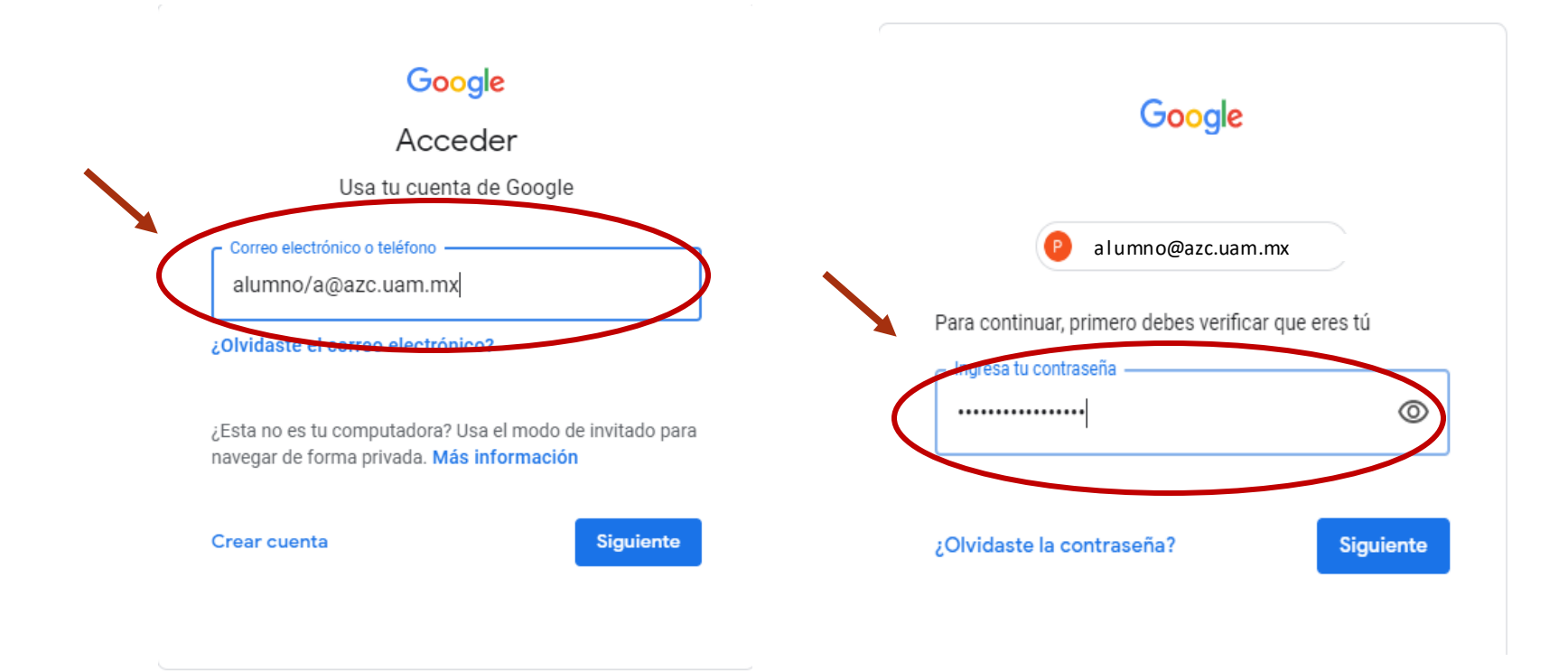

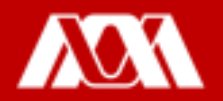

## Paso 2. Ingresa a la página https://classroom.google.com

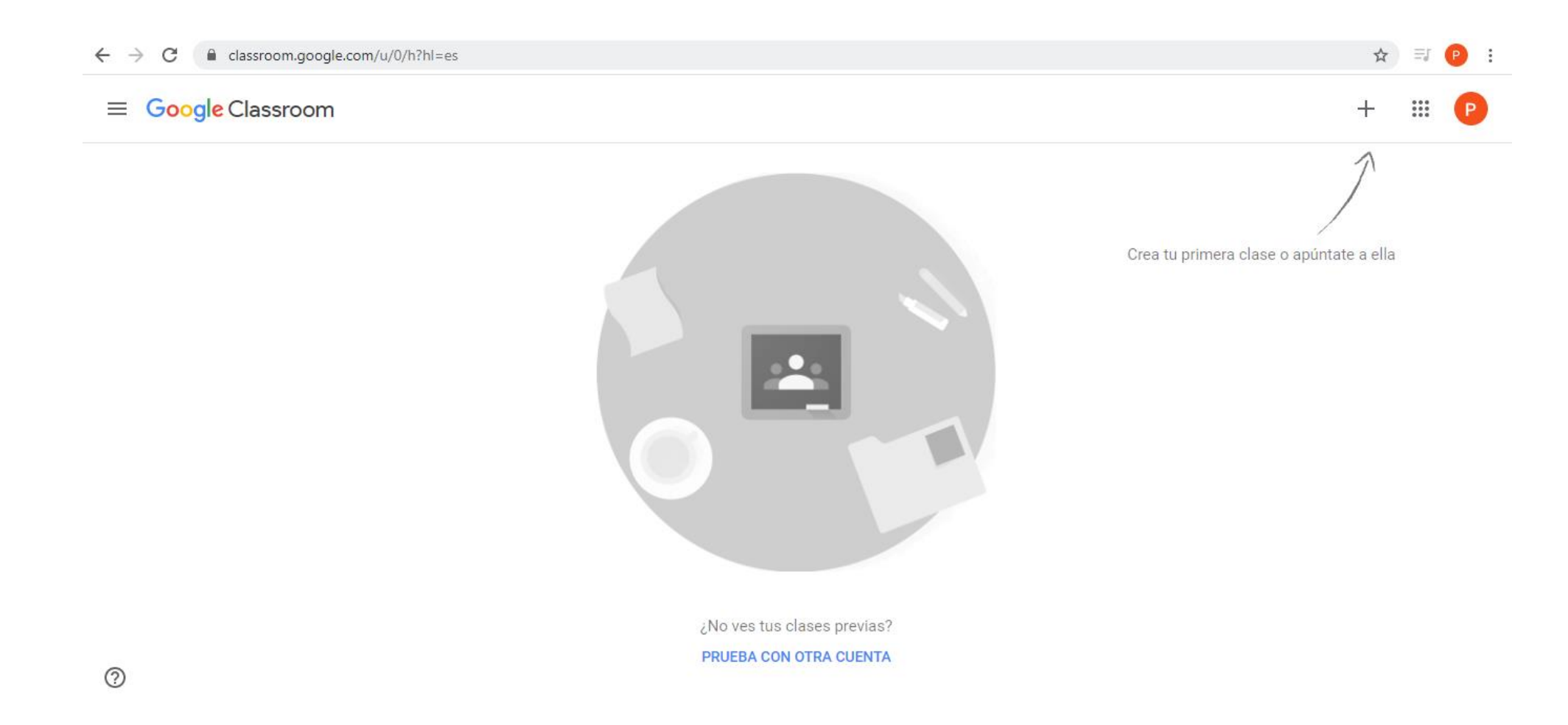

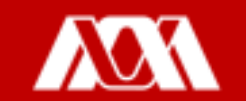

Paso 3. Para inscribirte a una clase da clic en + e ingresa el código de la clase que tu profesor o profesora te envío por correo electrónico.

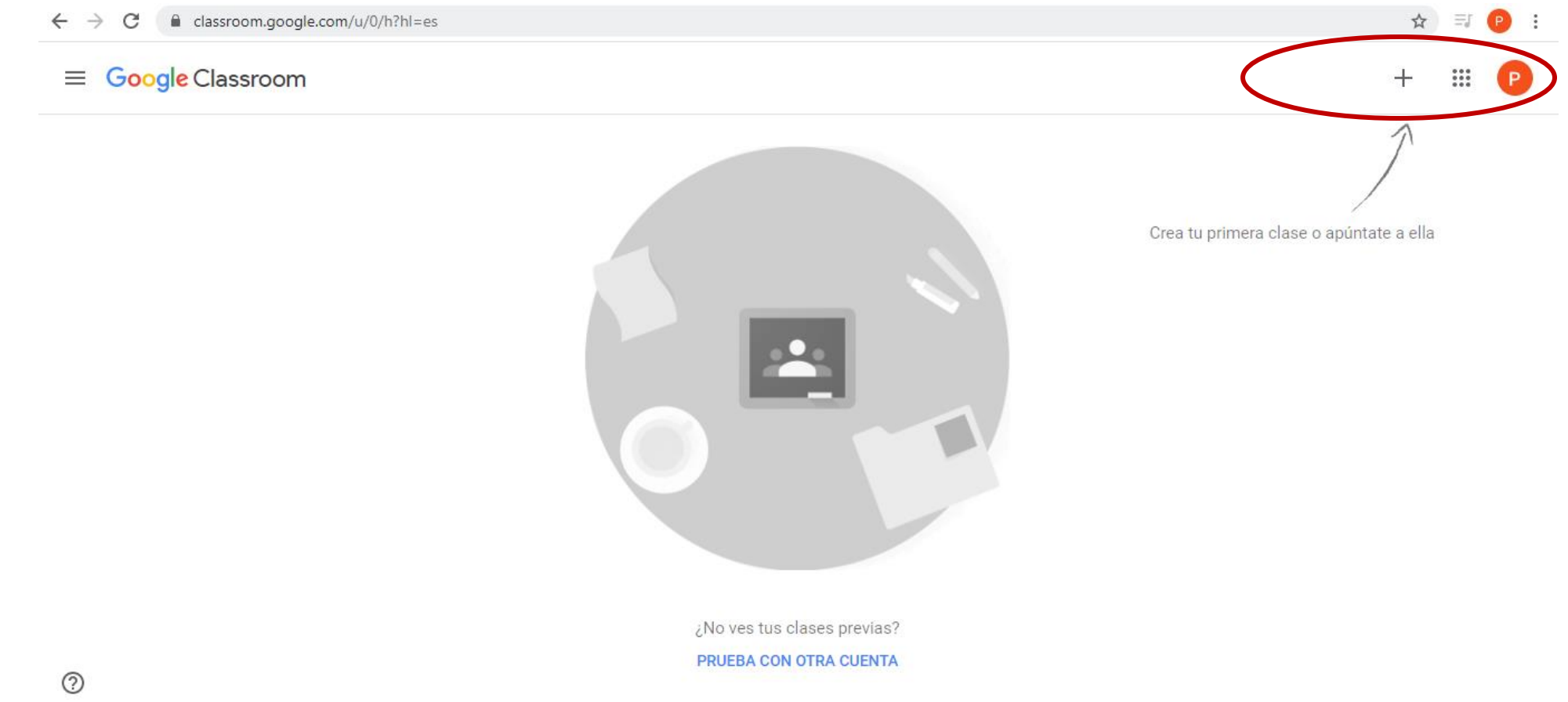

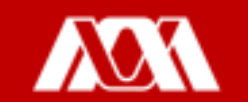

## Paso 4. Da clic en **Unirse**.

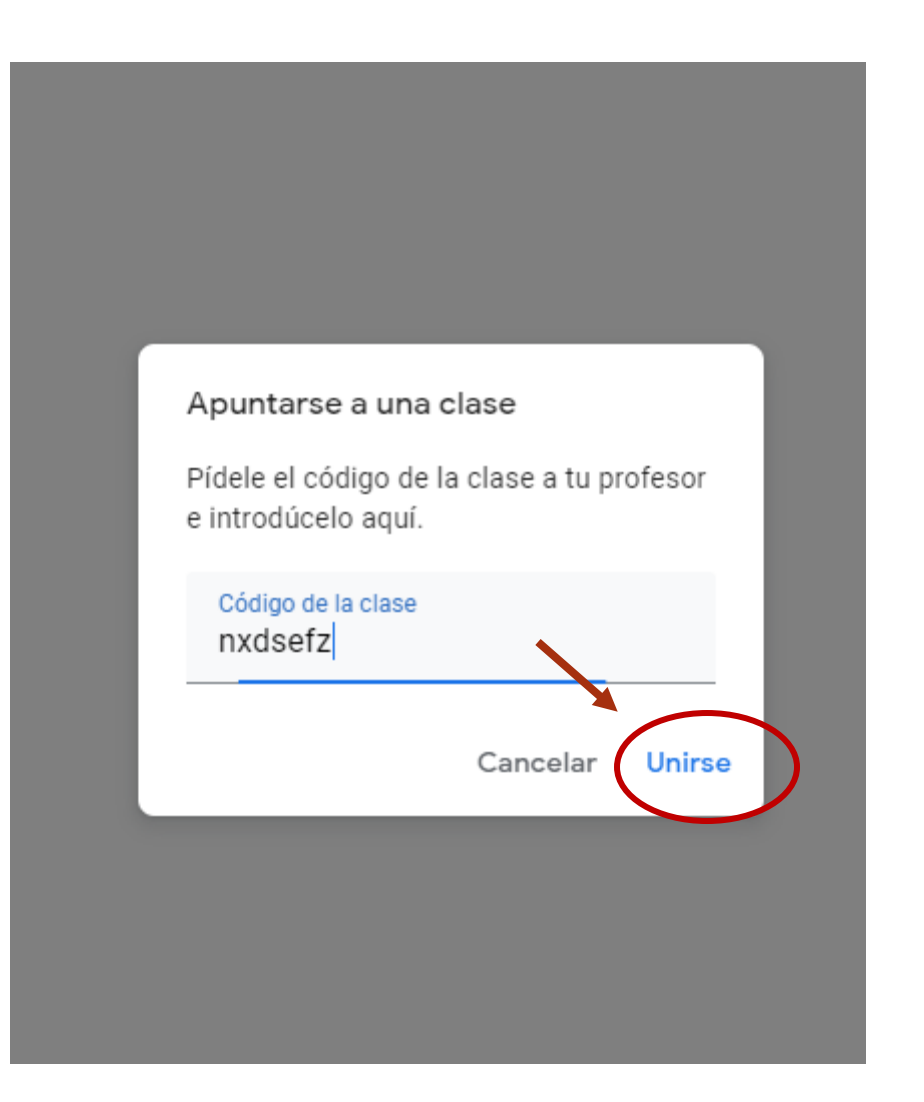

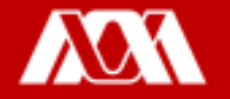

Paso 5. La plataforma educativa Google Classroom te mostrará las clases a las que estas

inscrito, da clic en la que deseas ingresar.

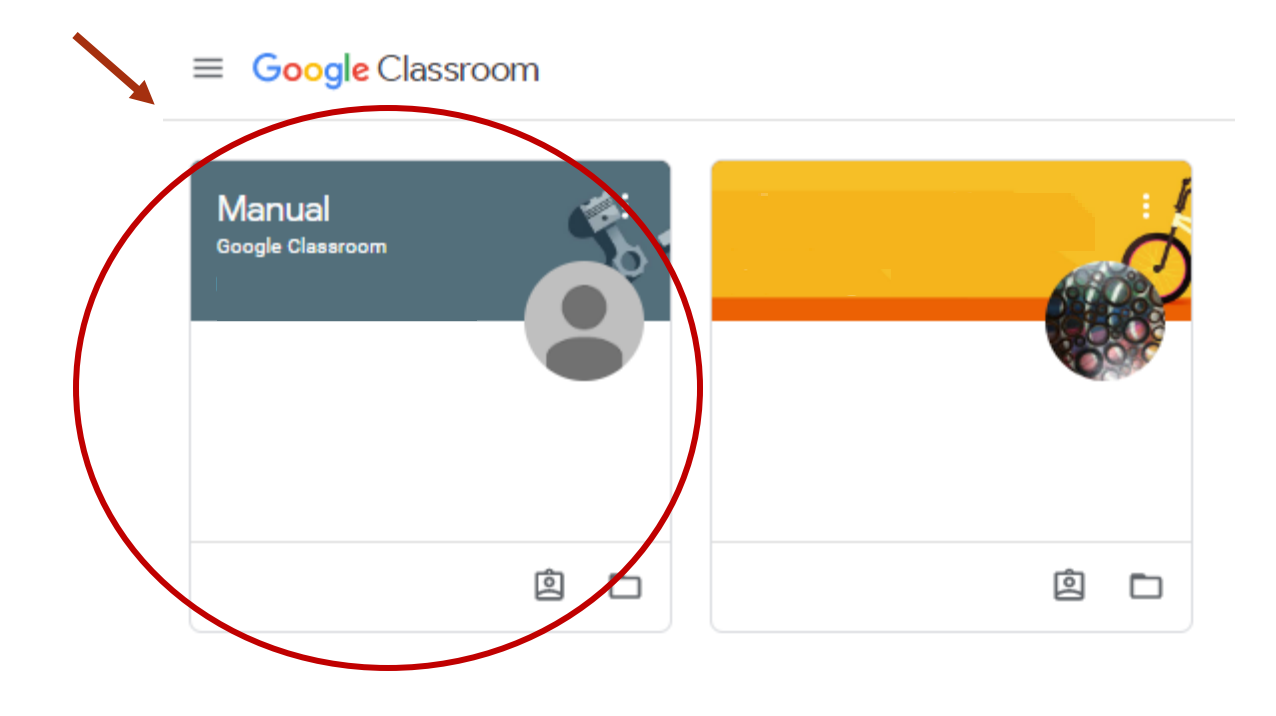

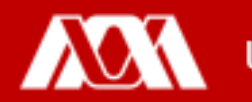

Identifica los elementos de la plataforma educativa Google Classroom.

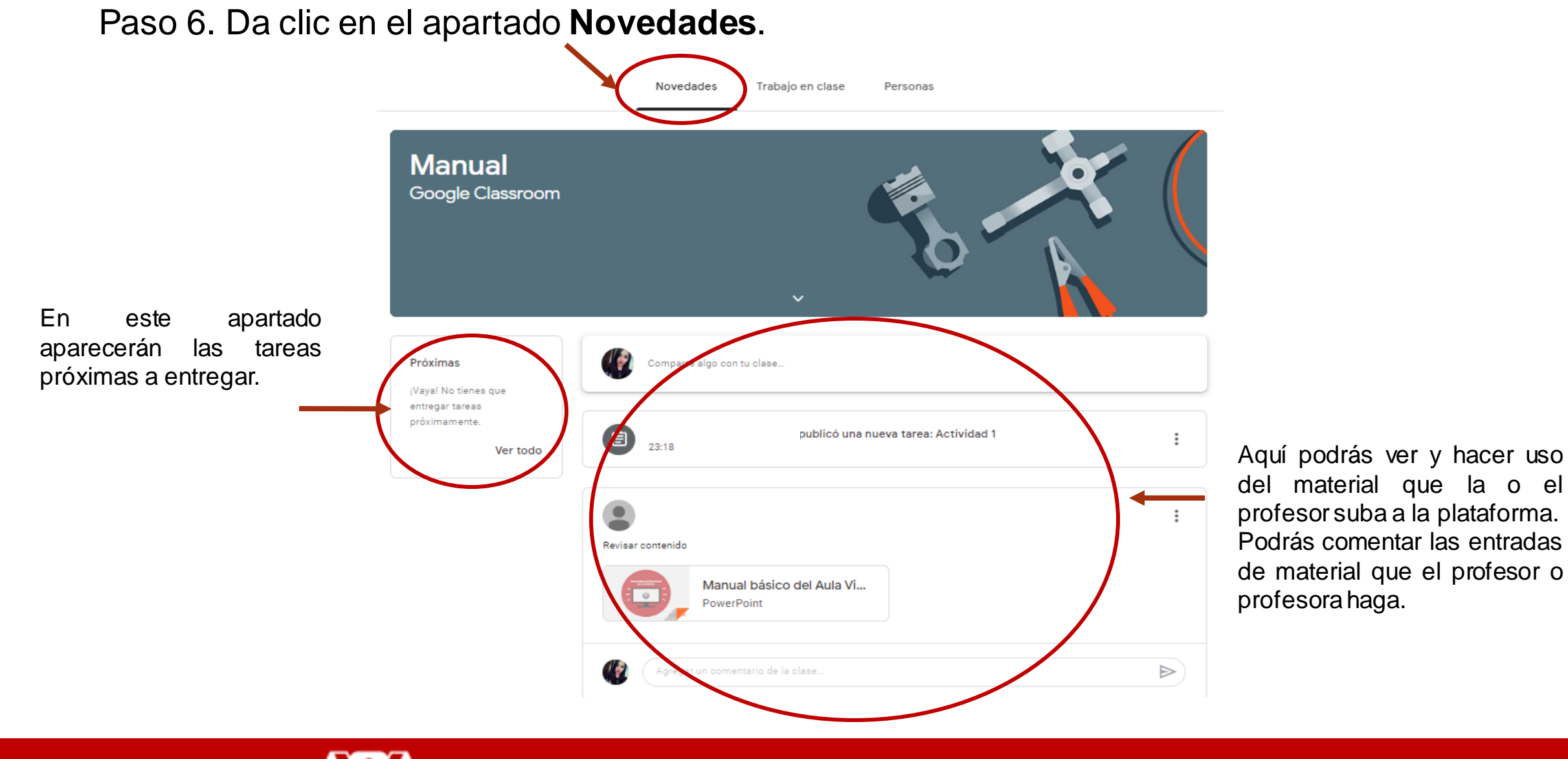

#### Paso 7. Da clic en el apartado Trabajo en clase.

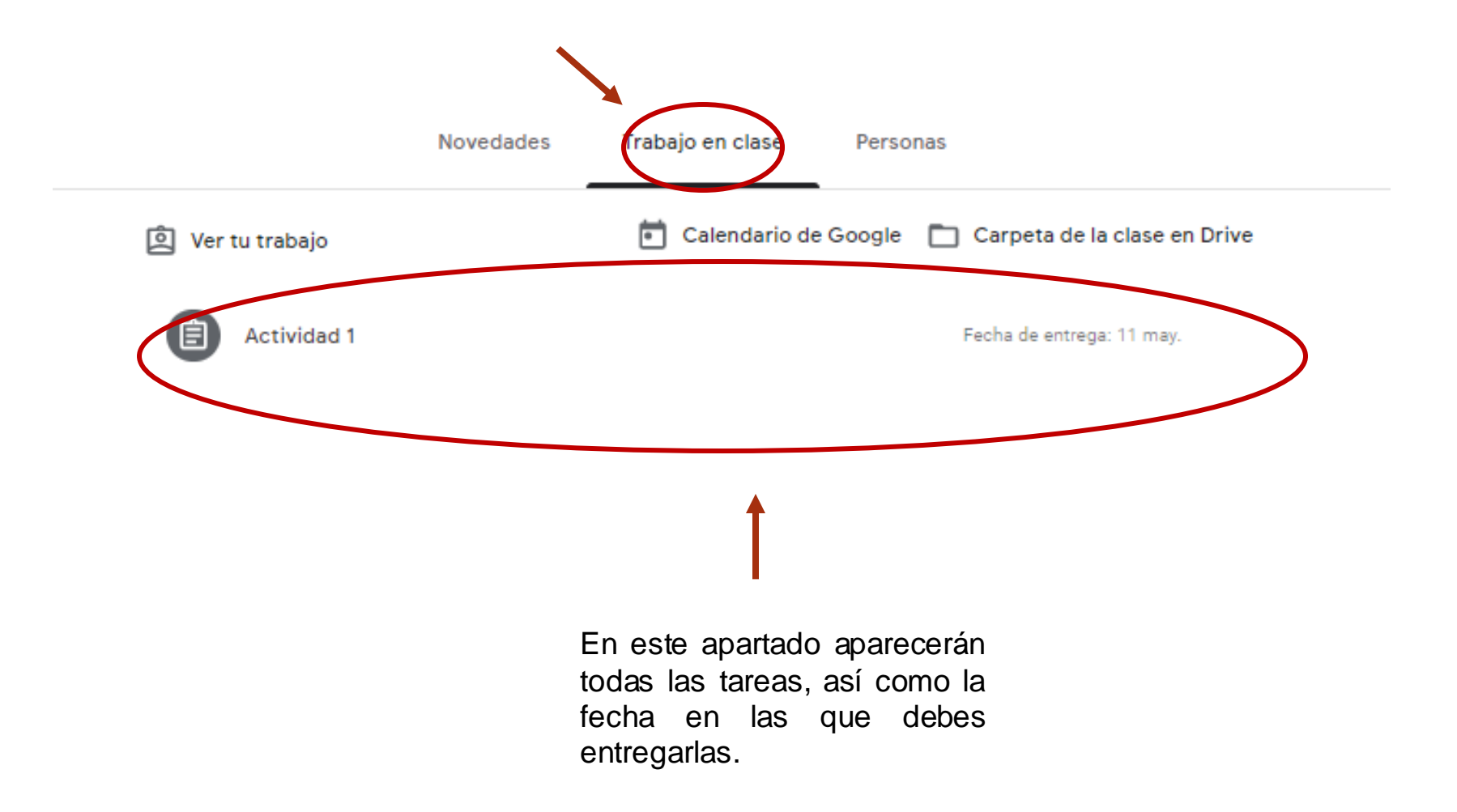

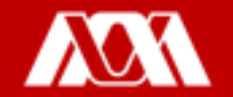

# Paso 8. Identifica el apartado Calendario de Google, da clic.

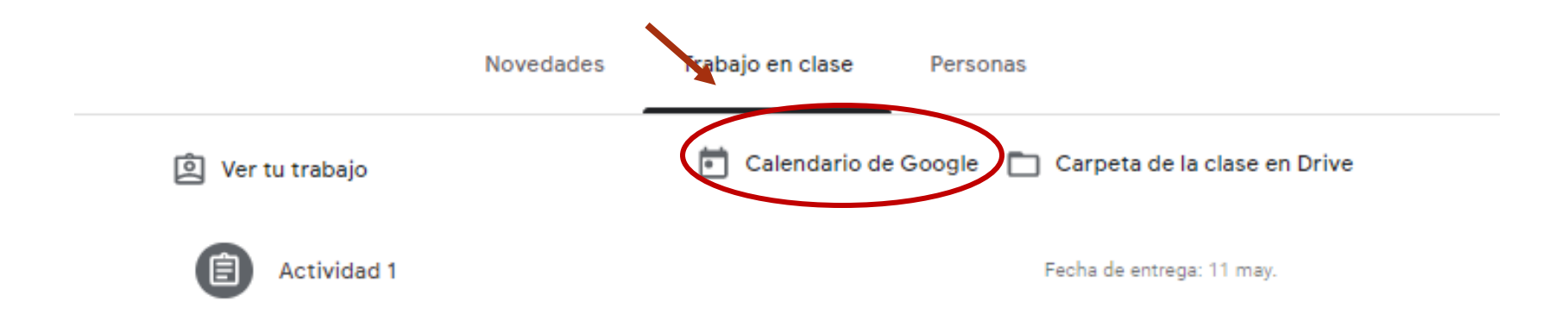

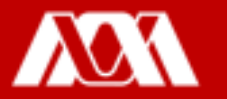

## Se abrirá una nueva ventana.

| = 18 Calendario Hoy < > Mayo 2020 Q (?) Semana -                                                                                                    |                                                                                                    |                                                                                                    |                                                                                                    |                                                 |           |           |  |  |
|----------------------------------------------------------------------------------------------------|----------------------------------------------------------------------------------------------------|----------------------------------------------------------------------------------------------------|----------------------------------------------------------------------------------------------------|-------------------------------------------------|-----------|-----------|--|--|
| - Crear                                                                                                    | оом LUN<br>10 11                                                                                                    | MAR<br>12                                                                                                    | мі́е<br>13                                                                                                    | JUE<br>14                                       | VIE<br>15 | sáb<br>16 |  |  |
| Mayo 2020       K       GMT-05         D       L       M       X       J       V       S         26       27       28       29       30       1       2       1 AM         3       4       5       6       7       8         10       11       12       13       14       11         17       18       19       20       21       22         31       1       2       3       4       5         Buscar personas       Buscar personas       También puedes       14 | Tarea: Actividad 1<br>ic, puedes ver todos los<br>a sola vista<br>confirmar tu asistencia, unirte a<br>a o realizar acciones como duplicar<br>erir la propiedad. Haz doble clic en<br>acer cambios. | <ul> <li>Tarea: Act<br/>Lunes, 11 mayor</li> <li>Realiza un map<br/>actividades que<br/><u>https://classro<br/>a/NzEyMDc5M</u></li> <li>Manual Google</li> </ul> | tividad 1<br>o<br>oa conceptual sobre las<br>e realizas en casa<br>om.google.com/c/NzEy<br>DY2NDha/details<br>e Classroom | <mark>⊠ : ≻</mark><br>distintas<br>MDc5MDY1NDFa | ζ         |           |  |  |
| Mis calendarios<br>Paola Yatzel Orozco Garcia<br>Cumpleaños<br>8 AM                                                                                                    | Entendido                                                                                                    | Creado por.                                                                                                    |                                                                                                    |                                                 |           |           |  |  |
| Recordatorios 9 AM Tareas Otros calendarios + ^ Festivos en México                                                                                                    |                                                                                                    | E<br>to<br>fe                                                                                                    | n el calendario<br>das las tareas,<br>cha en las<br>ntregarlas.                                                           | aparecerán<br>así como la<br>que debes          |           |           |  |  |

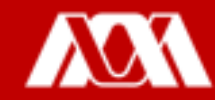

#### Paso 9. Da clic en el apartado Personas.

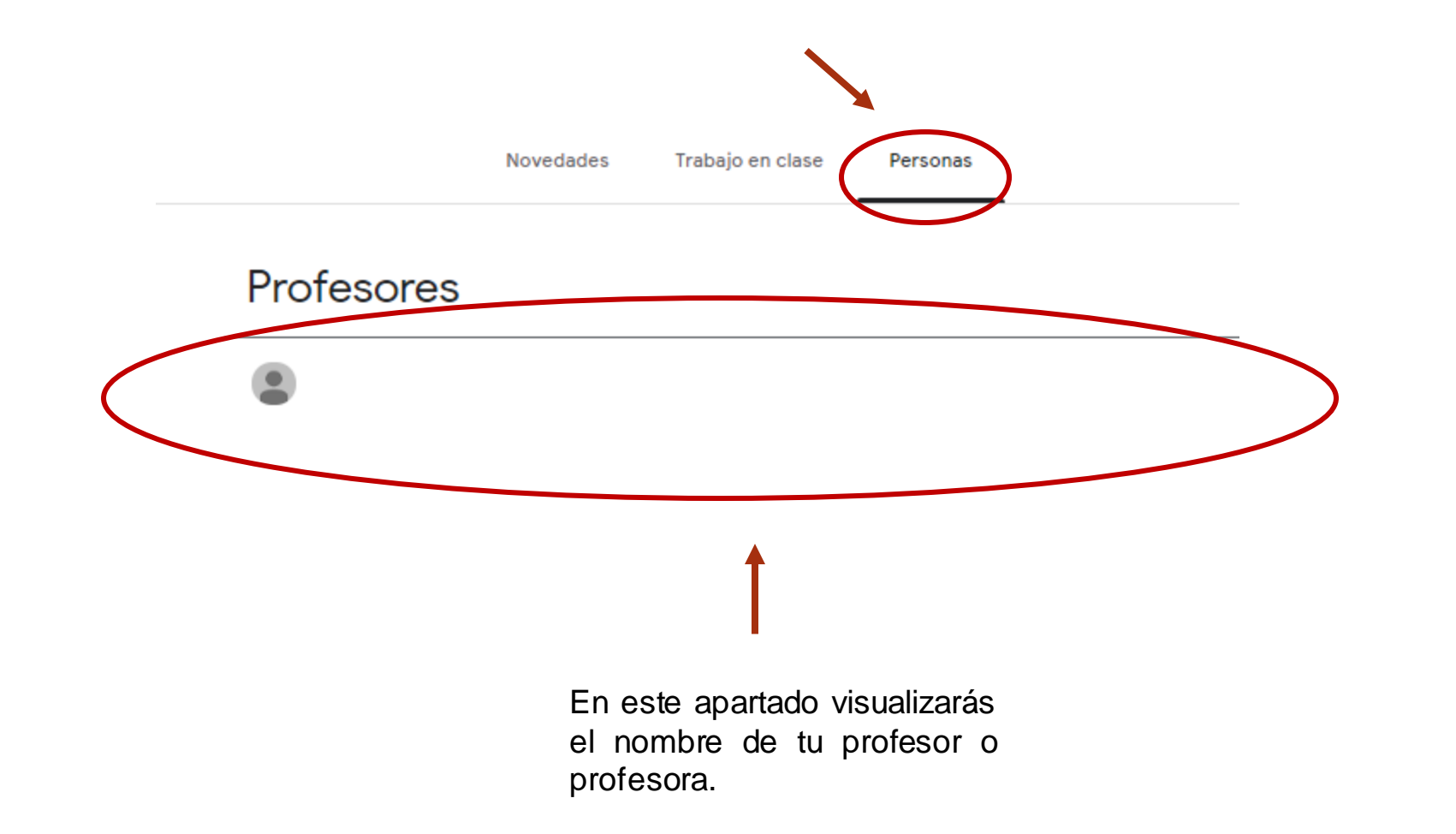

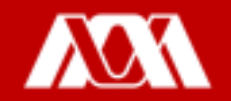

Paso 10. Para salir de la plataforma educativa **Google Classroom**, cierra tu sesión de correo electrónico.

Listo!!

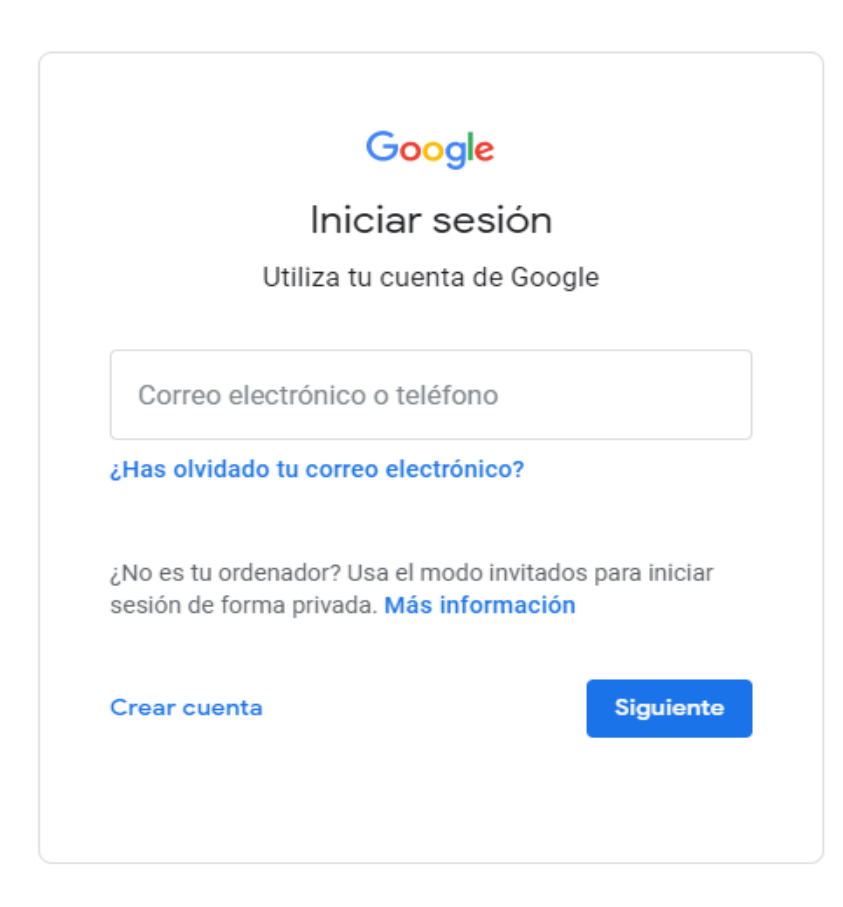

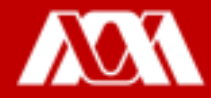

# Manual elaborado por las y los integrantes de la Coordinación General de Desarrollo Académico (CGDA)

- Lic. Paola Yatzel Orozco García
- Dra. Beatriz García Castro
- Mtra. Merary Denny Puga García
- D.C.G. Juan Carlos Tarango de la Torre
- Lic. Mercedes Martínez Morales

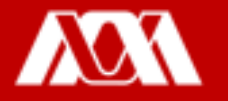